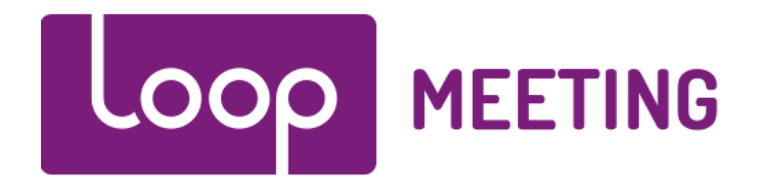

# How to install LoopMeeting on Viewsonic

1. Click "Advanced" to entry advanced settings page.

| During<br>Junitarik, hold          |                                                                       |                           | During<br>playback, hold            |
|------------------------------------|-----------------------------------------------------------------------|---------------------------|-------------------------------------|
| here 10s to 507                    |                                                                       |                           | Nere 10s to ENT                     |
|                                    | Basic settings                                                        | Advanced                  |                                     |
|                                    | English Español Português 日本語 調体中文 De                                 | utsch Français Nederlands |                                     |
|                                    | Network                                                               |                           |                                     |
|                                    | Ethernet<br>Disconnected                                              |                           |                                     |
|                                    | Wireless LAN<br>Disabled                                              |                           |                                     |
|                                    |                                                                       |                           |                                     |
|                                    | Tuesday, August 18, 2015, 4:39 AM<br>Eastern Daylight Time (GMT-4:00) | 1                         |                                     |
|                                    | Content                                                               |                           |                                     |
|                                    | Set content                                                           | Play                      |                                     |
|                                    |                                                                       |                           |                                     |
|                                    |                                                                       |                           |                                     |
|                                    |                                                                       |                           |                                     |
| During                             |                                                                       |                           | During                              |
| JulayBack, hold<br>New 10s to 2007 |                                                                       |                           | playback, hold<br>here tils to 2014 |
|                                    |                                                                       |                           |                                     |

2. Click right lower area 3 times(interval is one second).

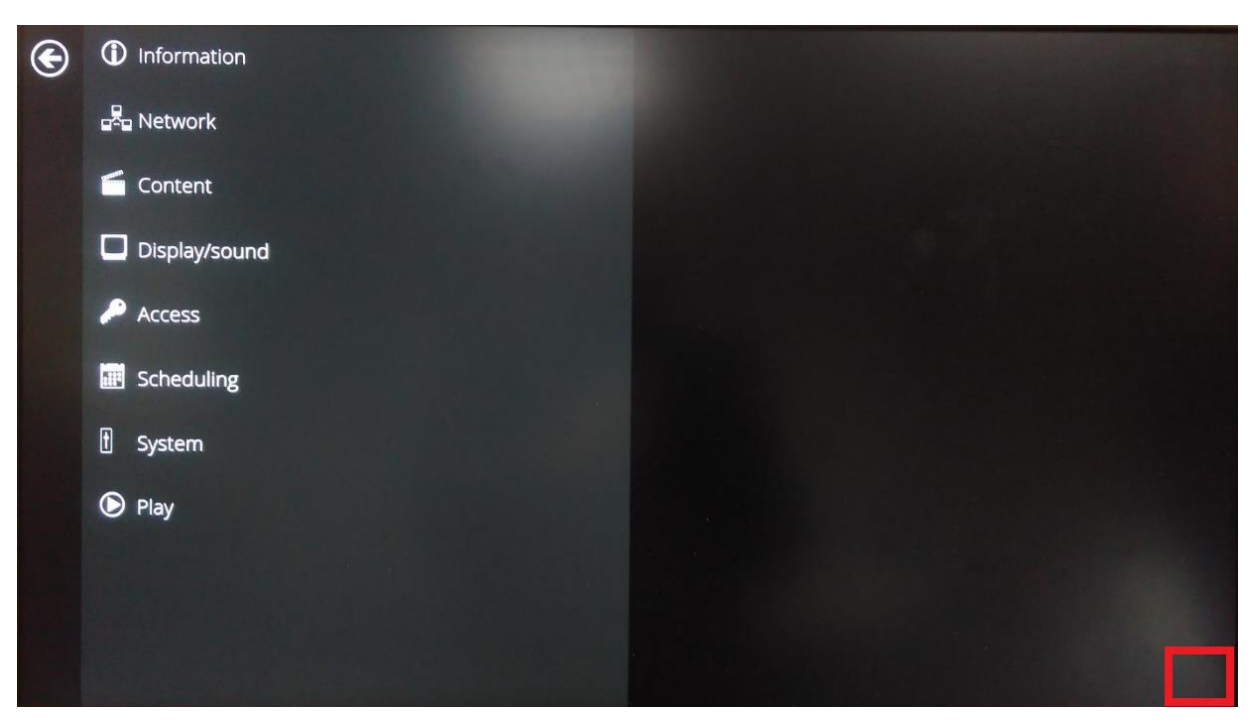

#### 3. Android main page appears.

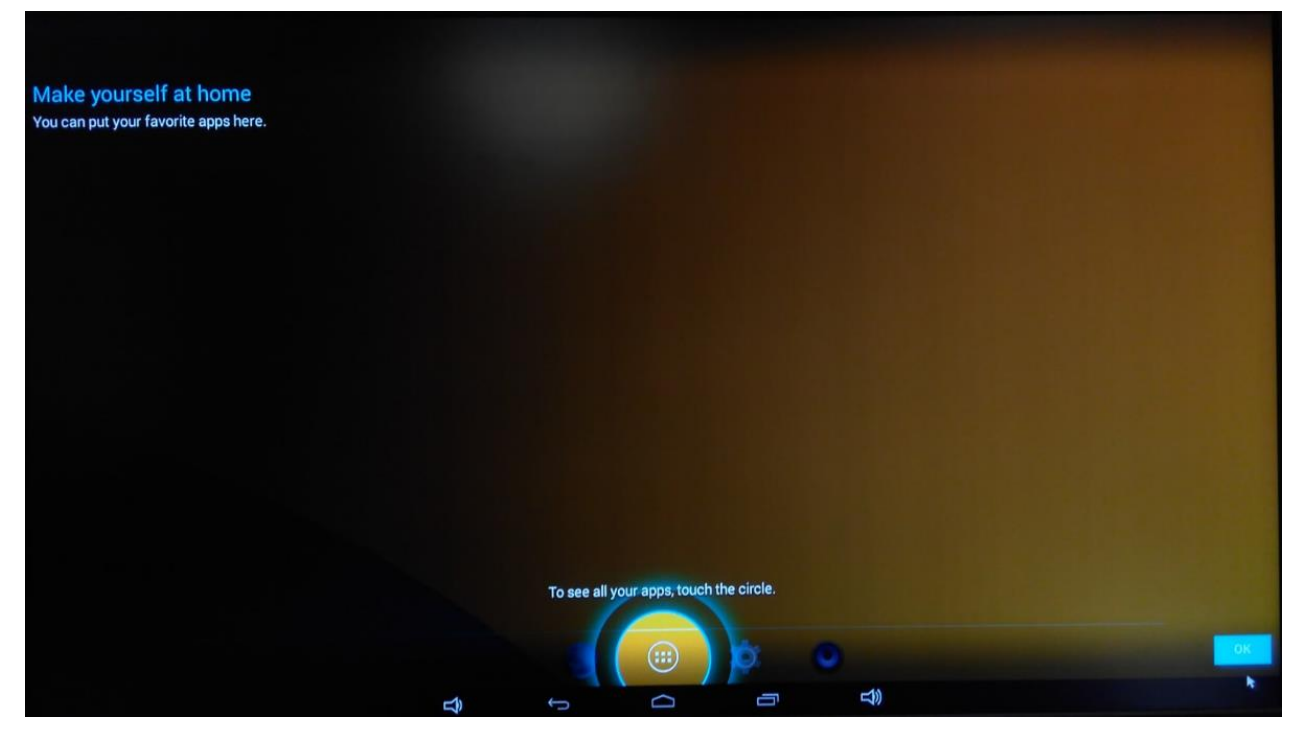

4. Click "Settings" to entry settings page.

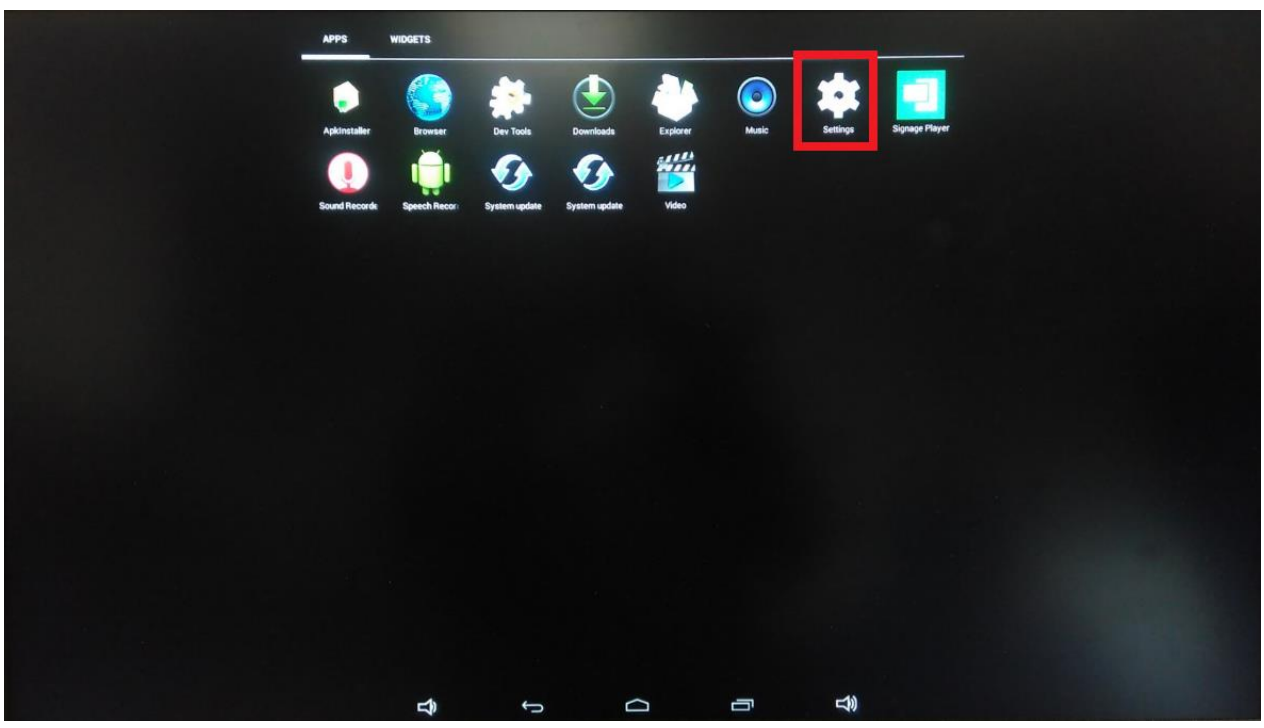

## 5. Check "Unknown source" that in "Security" setting.

| Security              |                                                                                                    |  |  |
|-----------------------|----------------------------------------------------------------------------------------------------|--|--|
| WIRELESS & NETWORKS   | SCREEN SECURITY                                                                                                    |  |  |
| ▼ WiFi                | Screen lock None                                                                                                   |  |  |
| Ethernet              |                                                                                                    |  |  |
| C AniBeacon           | Owner info                                                                                                    |  |  |
| More                  | ENCRYPTION                                                                                                    |  |  |
| DEVICE                | Encrypt tablet<br>Require a numeric PIN or password to decrypt your tablet each time you power it on               |  |  |
| H Sound               | PASSWORDS                                                                                                    |  |  |
| Display               | Make passwords visible                                                                                             |  |  |
| Storage               | DEVICE ADMINISTRATION                                                                                              |  |  |
| Apps                  | Device administrators<br>View or deactivate device administrators                                                  |  |  |
|                       | Unknown sources Allow installation of apps from unknown sources                                                    |  |  |
| Security              | Verity apps<br>Disallow or warm before installation of apps that may cause harm                                    |  |  |
| Language & input      | CREDENTIAL STORAGE                                                                                                 |  |  |
| SYSTEM                | Storage type<br>Hardware backed                                                                                    |  |  |
| ① Date&time           | Trusted credentials                                                                                                |  |  |
| { } Developer options | Display Irusted CA certificates                                                                                    |  |  |
| About Media Appliance | Install from SD card Install certificates from SD card                                                             |  |  |
|                       | Clear credentials<br>Remove al certificates                                                                        |  |  |
|                       | USER EXPERIENCE PROGRAM                                                                                            |  |  |
|                       | User Experience Program<br>Help manufacturer improve its product and service by sending diagnostic and usage data. |  |  |
|                       |                                                                                                    |  |  |

### 6. Click "OK".

Your tablet and personal data are more vulnerable to attack by apps from unknown sources. You agree that you are solely responsible for any damage to your tablet or loss of data that may result from using these apps.

| Cancel |  | ок |  |
|--------|--|----|--|
|        |  |    |  |

7. Goto date & time settings

Make sure that the timezone is correct.

- 8. Make sure the USB stick with LoopMeeting App is inserted Goto Apps, and start ApkInstaller
  - Select Install
  - Select USB Memory
  - Select the App and Install
  - Do not start the app

Exit the App Installer

## 9. Enable App, Autostart

Exit android by pressing the low button in the middle, then press cancel autoplay.

Press advanced

Select Content, Appstart and press advanced

| (i) Information          | AppStart   |                                                 |
|--------------------------|------------|-------------------------------------------------|
| u <sup>g</sup> u Network | FailSafe   |                                                 |
| Content                  | EasyPlay   | Advanced      Parkage name     com indea placer |
| Display/sound            | Schedule   | Class name comiladea player SmitActivity        |
| 🔎 Access                 | USB update | Action android intencaction view                |
| Scheduling               |            | Trust Desktop mode                              |
| 1 System                 |            | Set                                             |
| Play                     |            |                                                 |
|                          |            |                                                 |
|                          |            |                                                 |
|                          |            |                                                 |

Make changes so it looks like this:

| URL:          | (Should be blank)                |
|---------------|----------------------------------|
| Package name: | no.loopmeeting                   |
| Class name:   | no.loopmeeting.ui.SplashActivity |
| Action:       | Leave the default                |

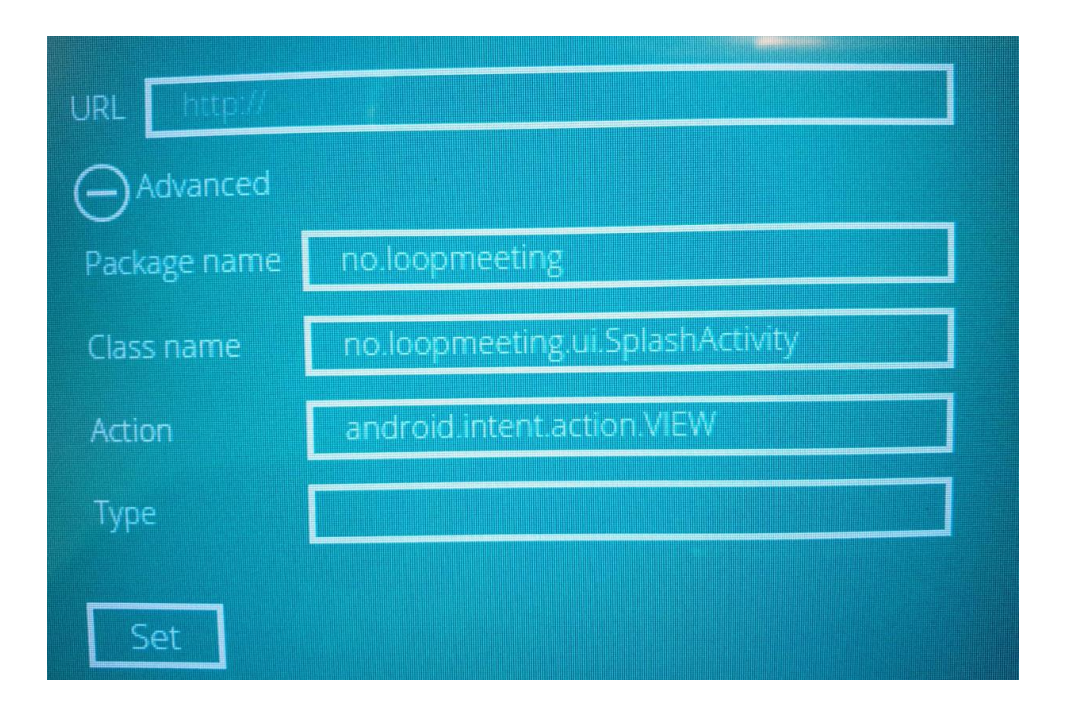